## Guía rápida

# Naturalist costa rica

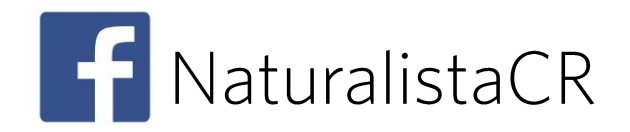

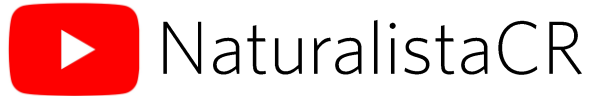

## Qué es Naturalista CR?

Es el portal costarricense de <u>iNaturalist</u>, una de las aplicaciones para el registro de la biodiversidad más importantes del mundo.

Naturalista CR te ayuda a identificar las plantas, animales y hongos silvestres que te rodean. Lo único que necesitas es un organismo, un celular, y sacar el naturalista que llevás dentro.

Al ser una red social, podrás compartir tus fotografías con naturalistas que te ayudarán a identificarlas taxonómicamente. Además, estas fotografías, al tener un grado de investigación, contribuirán a la base de datos mundial <u>GBIF</u>, el cual es el principal repositorio de datos de biodiversidad utilizado por científicos a nivel mundial.

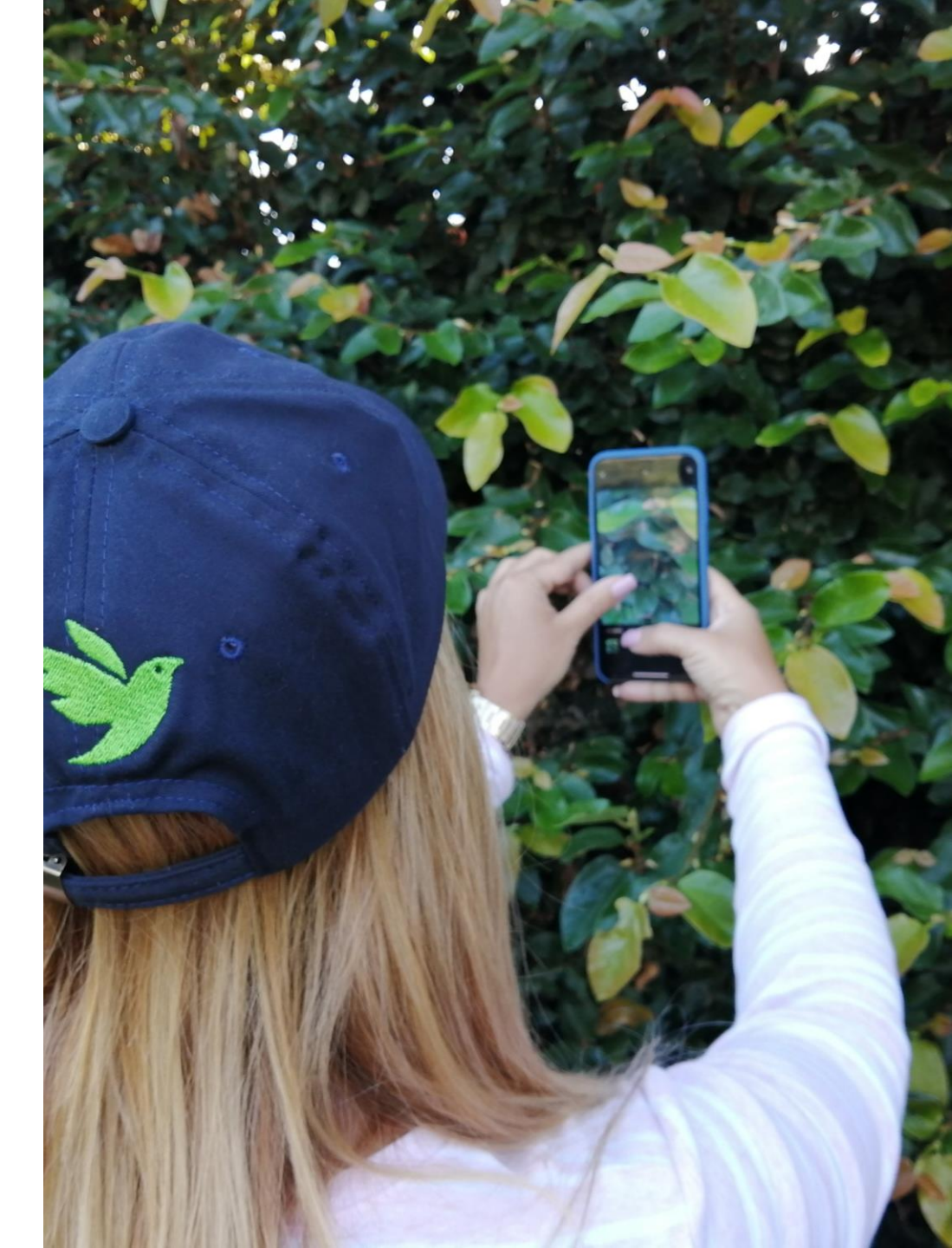

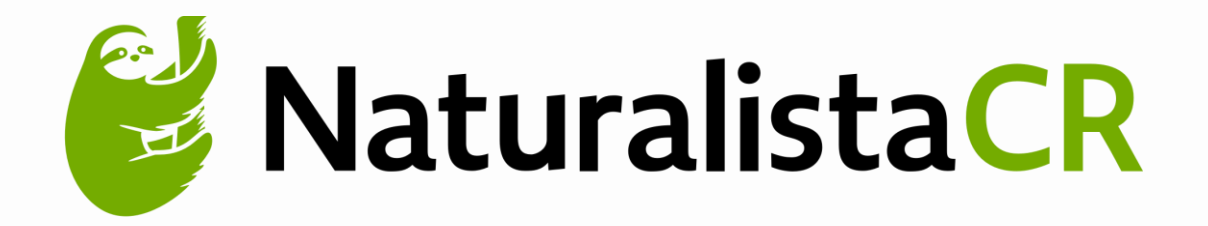

### Red social para público general y científicos.

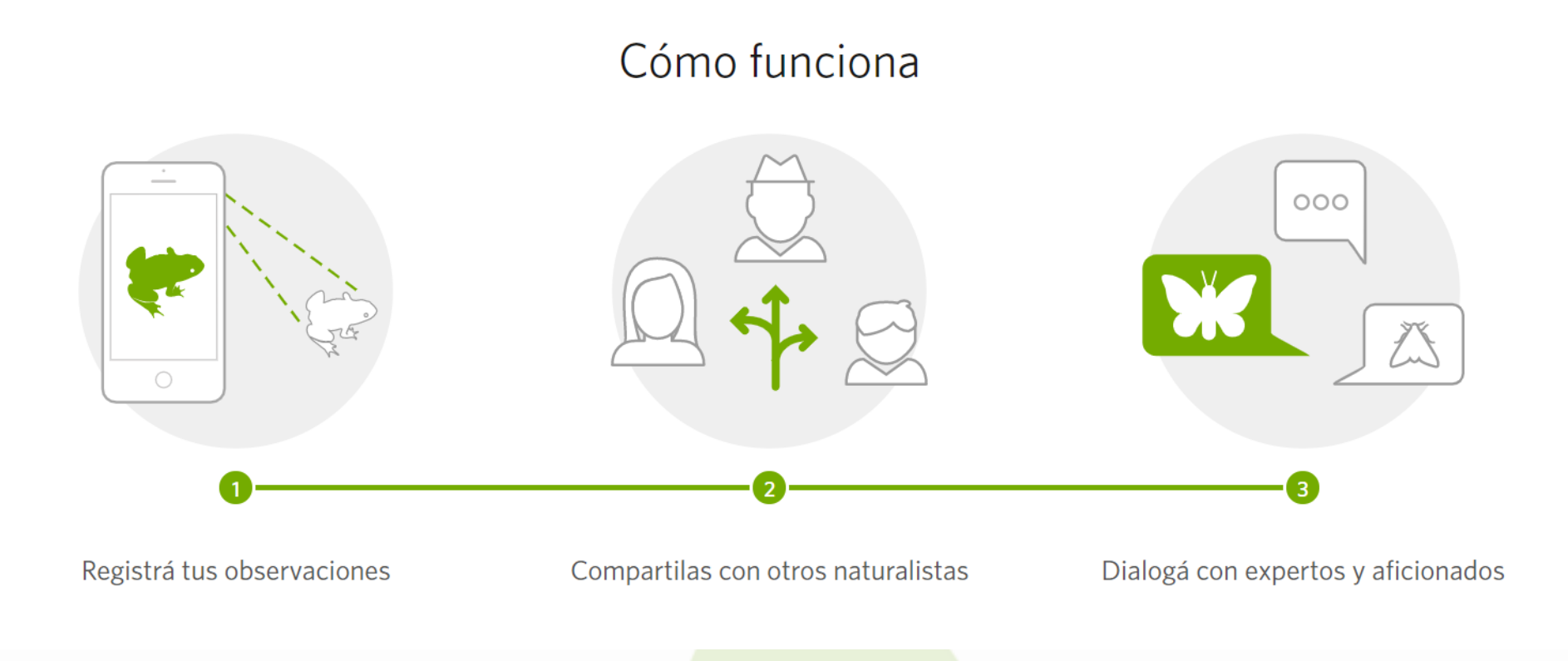

## Consideraciones:

Las observaciones pueden ser fotografías o audios. Se debe encender el GPS del celular antes de tomar la fotografía para que la misma tenga coordenadas.

Se pueden cargar varias fotografías del mismo organismo en diferentes ángulos.

Se pueden almacenar todas las fotografías o audios en la galería del celular y cargarlas cuando se regrese a un sitio con WIFI.

## Cuenta

Puede crear su cuenta desde la aplicación móvil o desde la página web.

### **Celular:**

- Descargar la aplicación iNaturalist en el celular. Aparece con este ícono:
- Abrir un usuario. Puede ingresar con Facebook o el correo de Gmail.

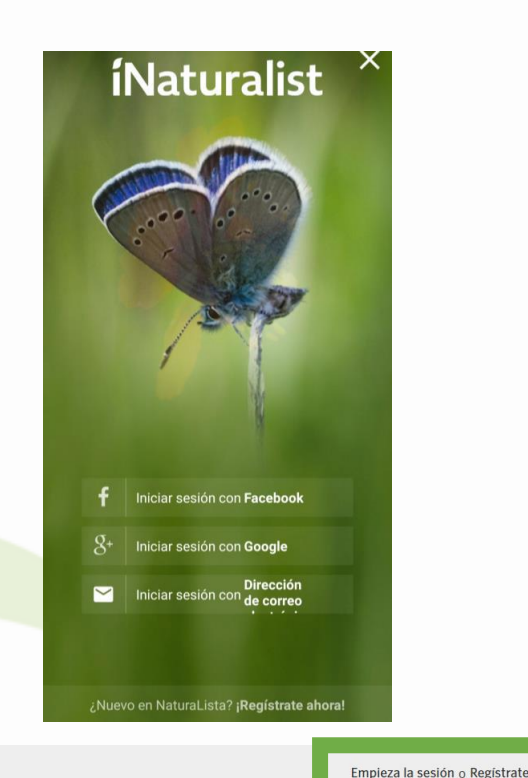

### Web:

- Ingresar a <u>www.naturalistacr.go.cr</u>
- Dar click a "Registrate"
- Crear cuenta con Facebook, Google, o correo electrónico.

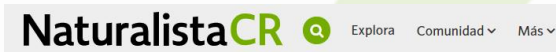

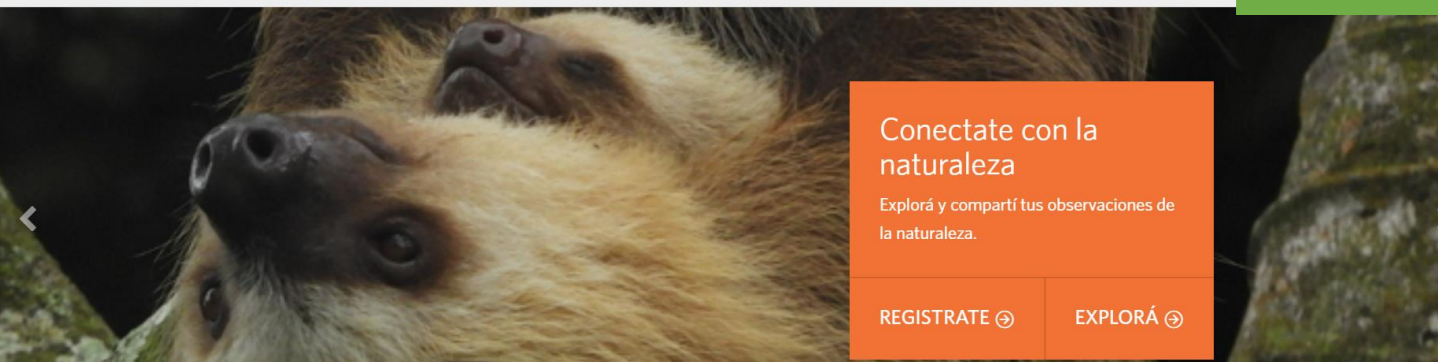

## Celular

App "iNaturalist"

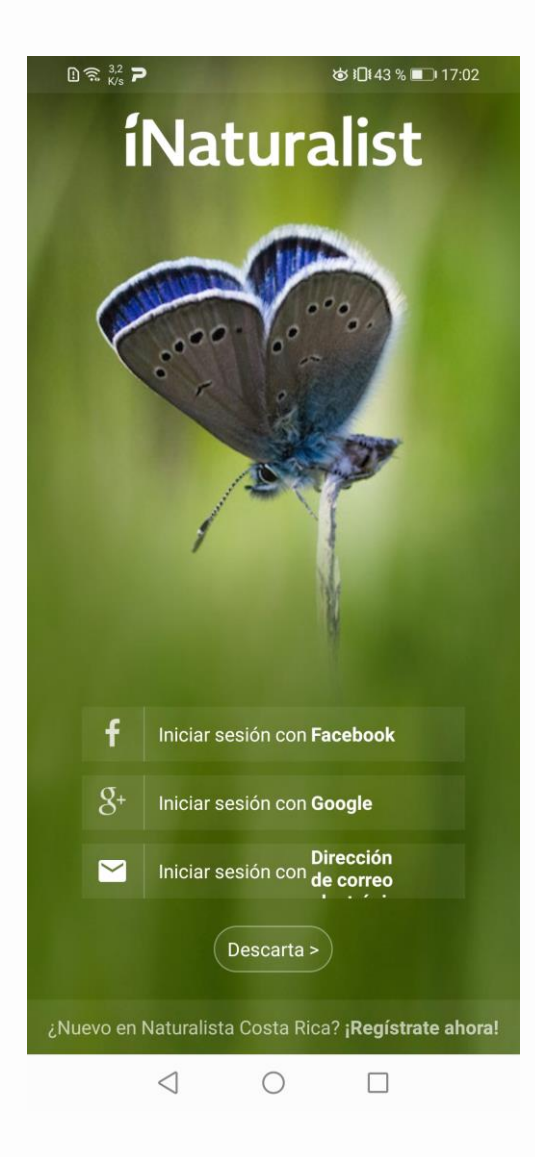

Elegir método de ingreso

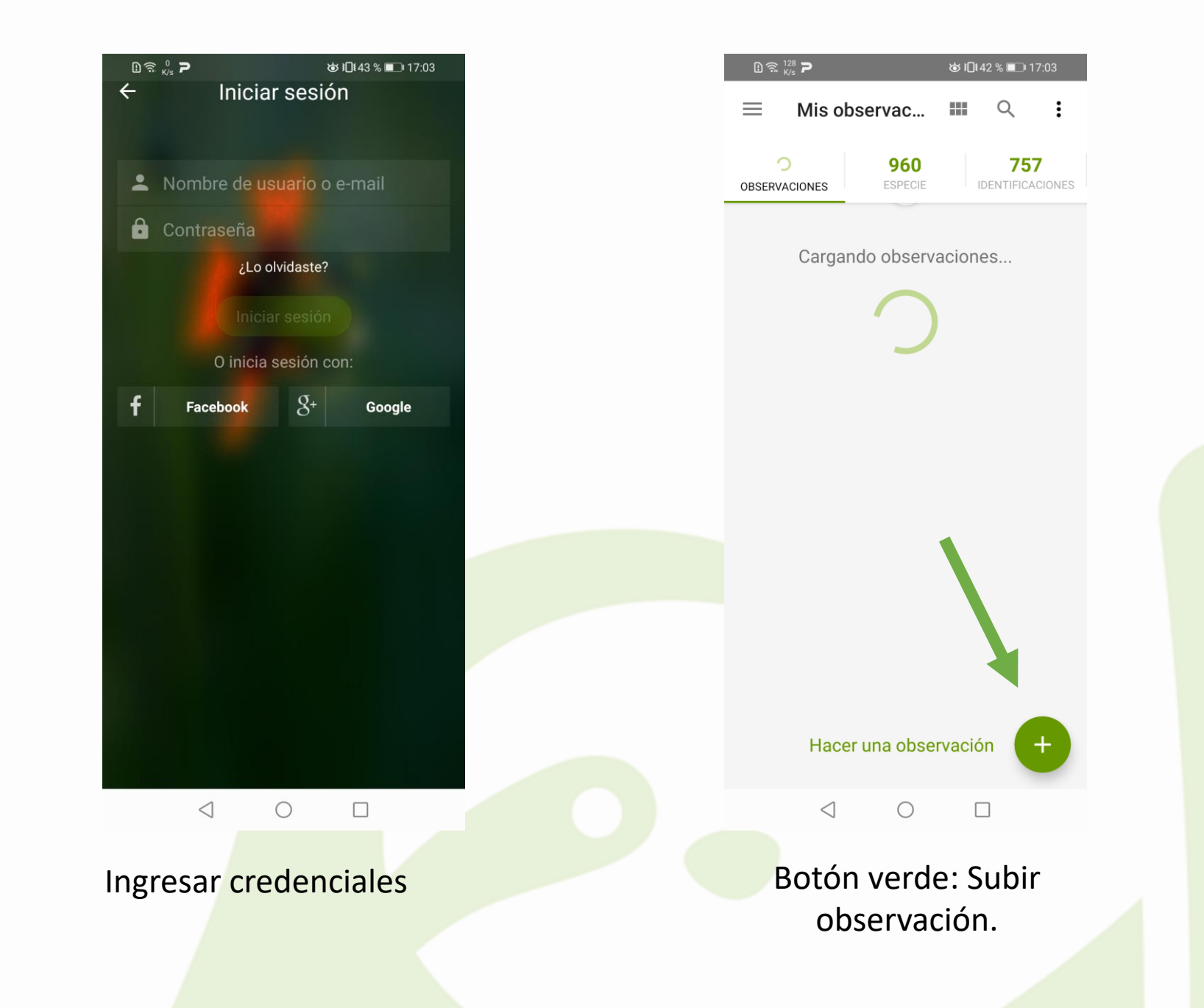

| 1) 🙃 🖁                      | <b>? ?</b>                                             | ☞ ፤⊡፤ 42 % ■ਾ 17:03     |   |  |  |
|-----------------------------|--------------------------------------------------------|-------------------------|---|--|--|
| =                           | Mis observac                                           | <b>॥ ९ :</b>            |   |  |  |
| 2.00                        | D9 960<br>CIONES ESPECIE                               | 757<br>IDENTIFICACIONE  | S |  |  |
|                             | <b>Género Artona</b><br><b>Q</b> 100 mts este de la Ga | 30<br>asolinera La 🕴 1  | 1 |  |  |
| ×                           | Pholcus phalangioi<br>San José, Curridabat,            | des 50<br>Costa Rica ♥1 | 1 |  |  |
|                             | <b>Cycloneda vogli</b><br>San José, Curridabat,        | 1w<br>Costa Rica 🛛 ♥ 4  | / |  |  |
|                             | Lepidoptera<br>San José, Curridabat,                   | 1w<br>Costa Rica 🛛 🛡 1  | / |  |  |
|                             | Epilachna tredecim                                     | notata 1w               | / |  |  |
|                             | •                                                      |                         |   |  |  |
| Sin arc<br>multir           | chivos<br>nedia                                        | Elegir imagen           |   |  |  |
|                             | ¥                                                      | •)                      |   |  |  |
| Grabar Sonido Elegir Sonido |                                                        |                         |   |  |  |

Elegir fotos o audios de la galería o crear una observación en el momento.

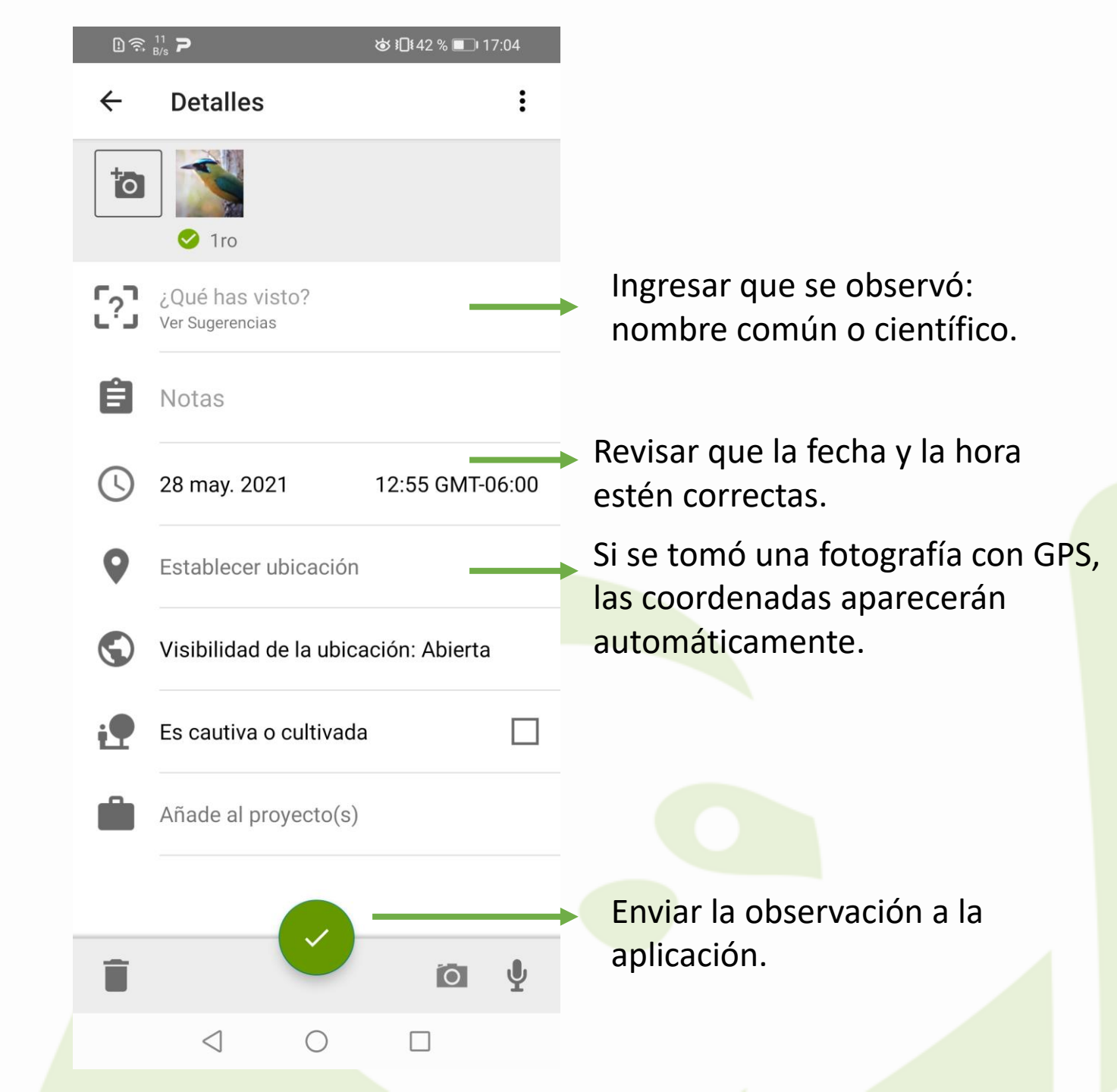

## Inteligencia artificial

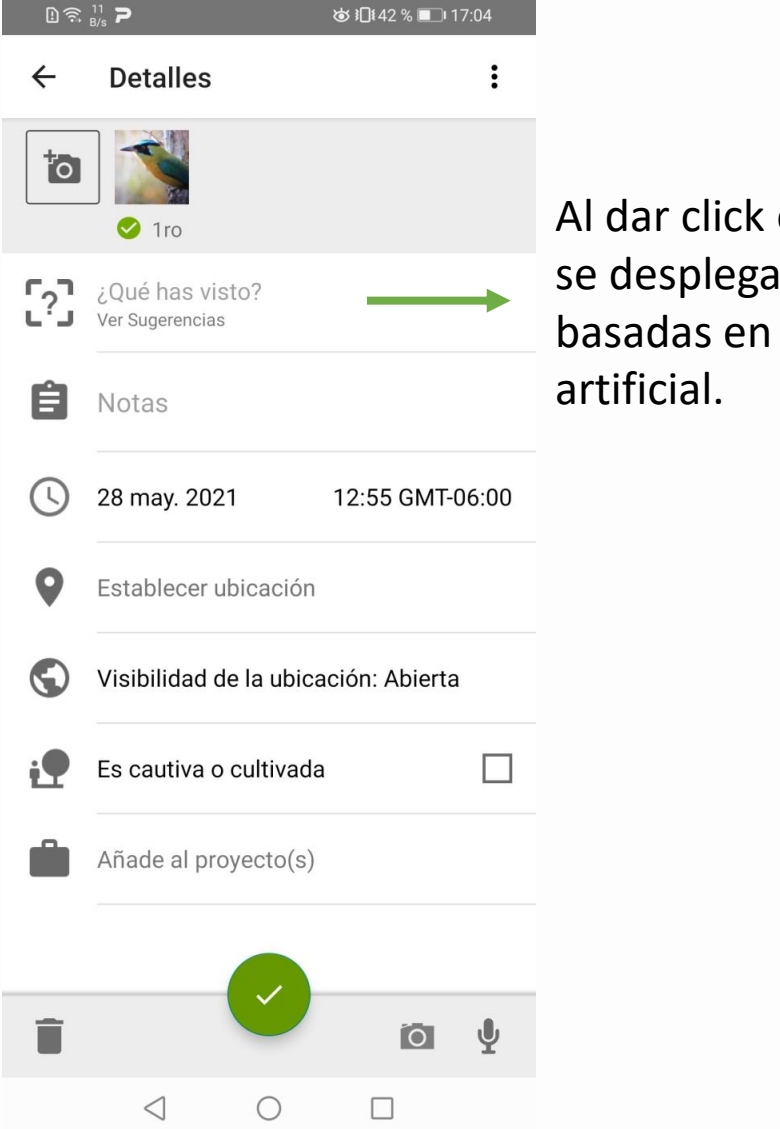

Al dar click en esta casilla, se desplegarán las sugerencias basadas en inteligencia artificial.

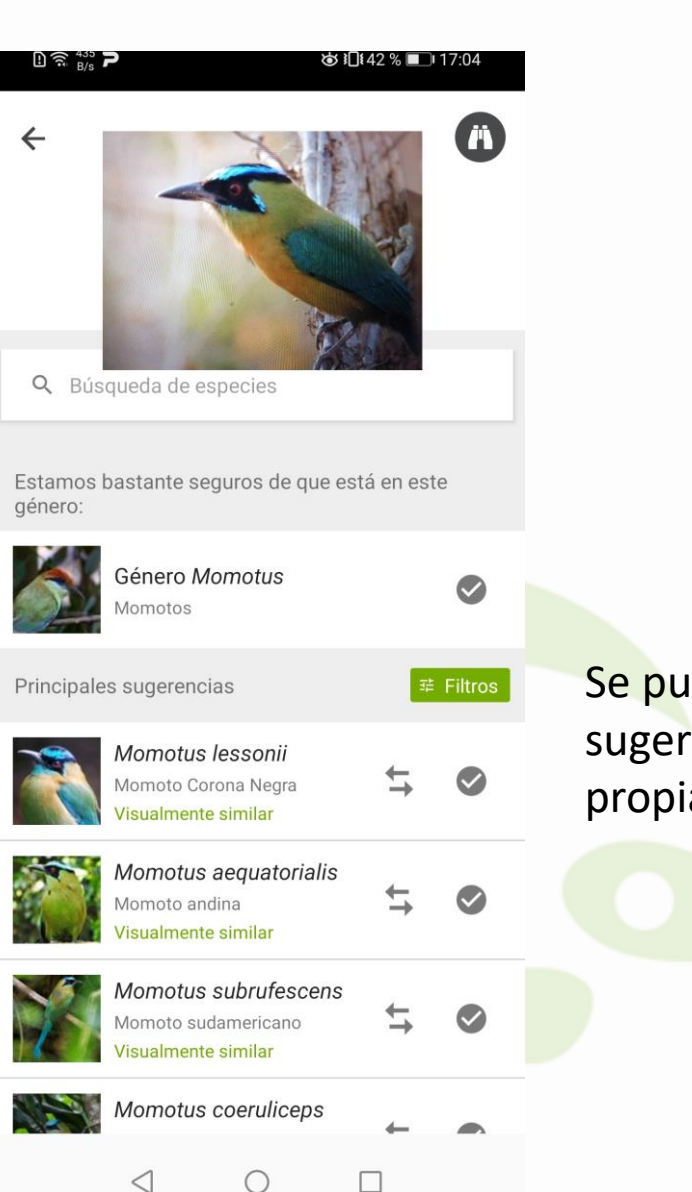

Se puede elegir una sugerencia o ingresar su propia clasificación.

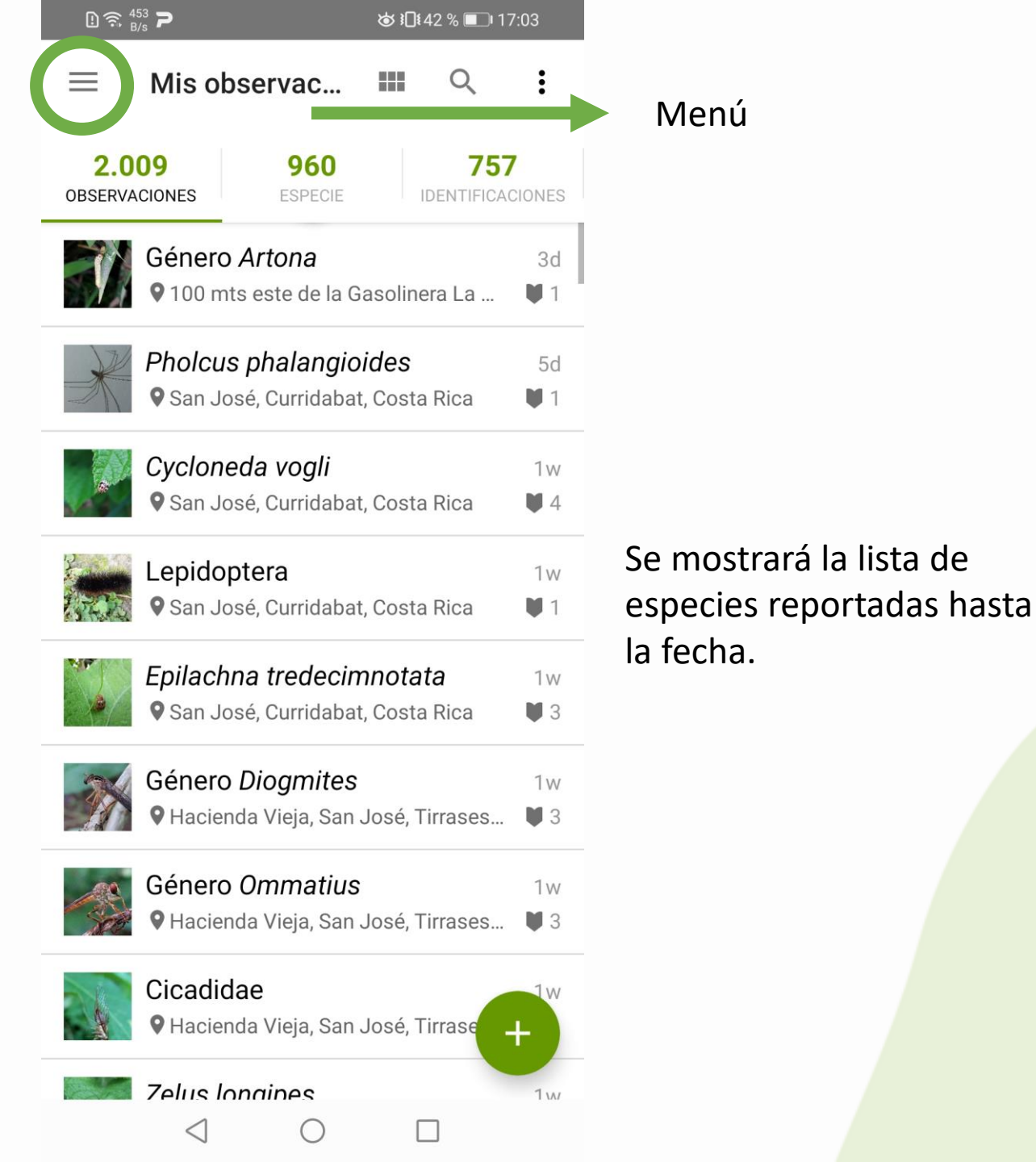

| <u>ו</u> פֿי א | 0<br>(/s <b>P</b>            | ;              | ◙ ≹∏≹42% [ | DI 17:03               |
|----------------|------------------------------|----------------|------------|------------------------|
|                | ) mich_<br>2.009<br>OBSERVAC | CTOC<br>CIONES | ÷          | :<br>157<br>TICACIONES |
| Ø              | Explorar                     |                |            | 30                     |
|                | Proyectos                    |                |            | <br>5d                 |
|                | Guías                        |                |            | <b>1</b> 1             |
| ••             | Actividad                    |                |            | ₩ 4                    |
| $\bowtie$      | Mensajes                     |                |            | 1w                     |
| P.             | Misiones                     |                |            | 1w<br>1 3              |
| •              | Editar perfil                |                |            | 1w<br>s 🔰 3            |
| \$             | Ajustes                      |                |            | 1w<br>s 🛡 3            |
| Ð              | Nuevas obse                  | ervacione      | S          | +                      |
|                |                              |                |            | 1.0                    |
|                | $\triangleleft$              | $\bigcirc$     |            |                        |

Se puede **personalizar** el app desde el menu. Además, puede enviar **mensajes** a otros usuarios y **explorar** otras observaciones.

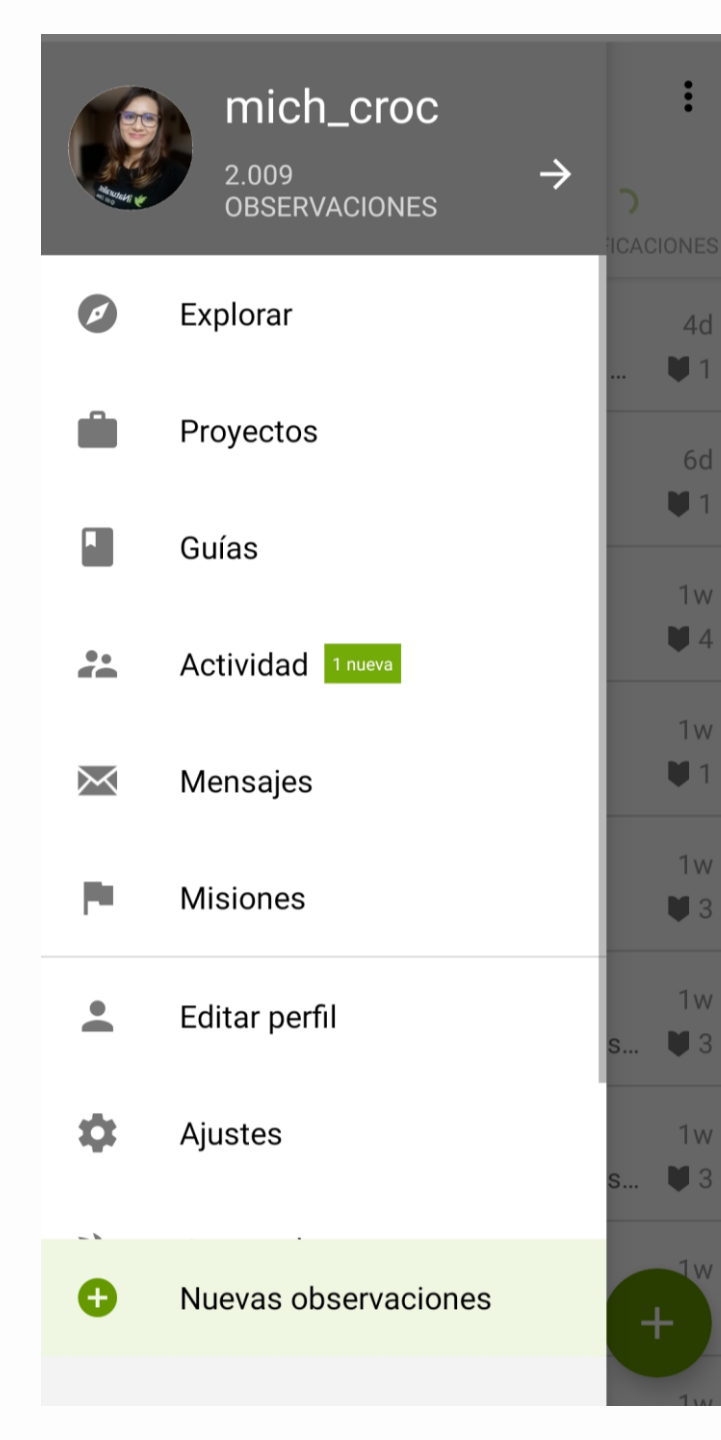

### $\equiv$ Actividad **MI CONTENIDO (1)** SIGUIENDO sjl197 sugirió una identificación: Ancylometes bogotensis 15h snorkelstj sugirió una identificación: Halichoeres Todas las fotografías o audios bivittatus 1d que usted envíe serán compartidas con la comunidad nacional e 1d internacional de usuarios. snorkelstj sugirió una Esta notificación significa que *rubripinne* 1d una persona ha comentado o identificado una de sus observaciones. coeruleus 1d snorkelstj sugirió una

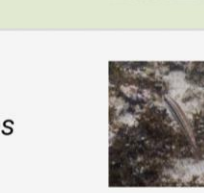

NOTICIAS

snorkelstj sugirió una identificación: Halichoeres poeyi

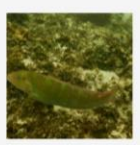

identificación: Sparisoma

snorkelstj sugirió una identificación: Acanthurus

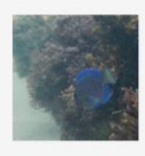

identificación: Acanthurus tractus 1d

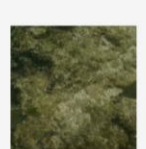

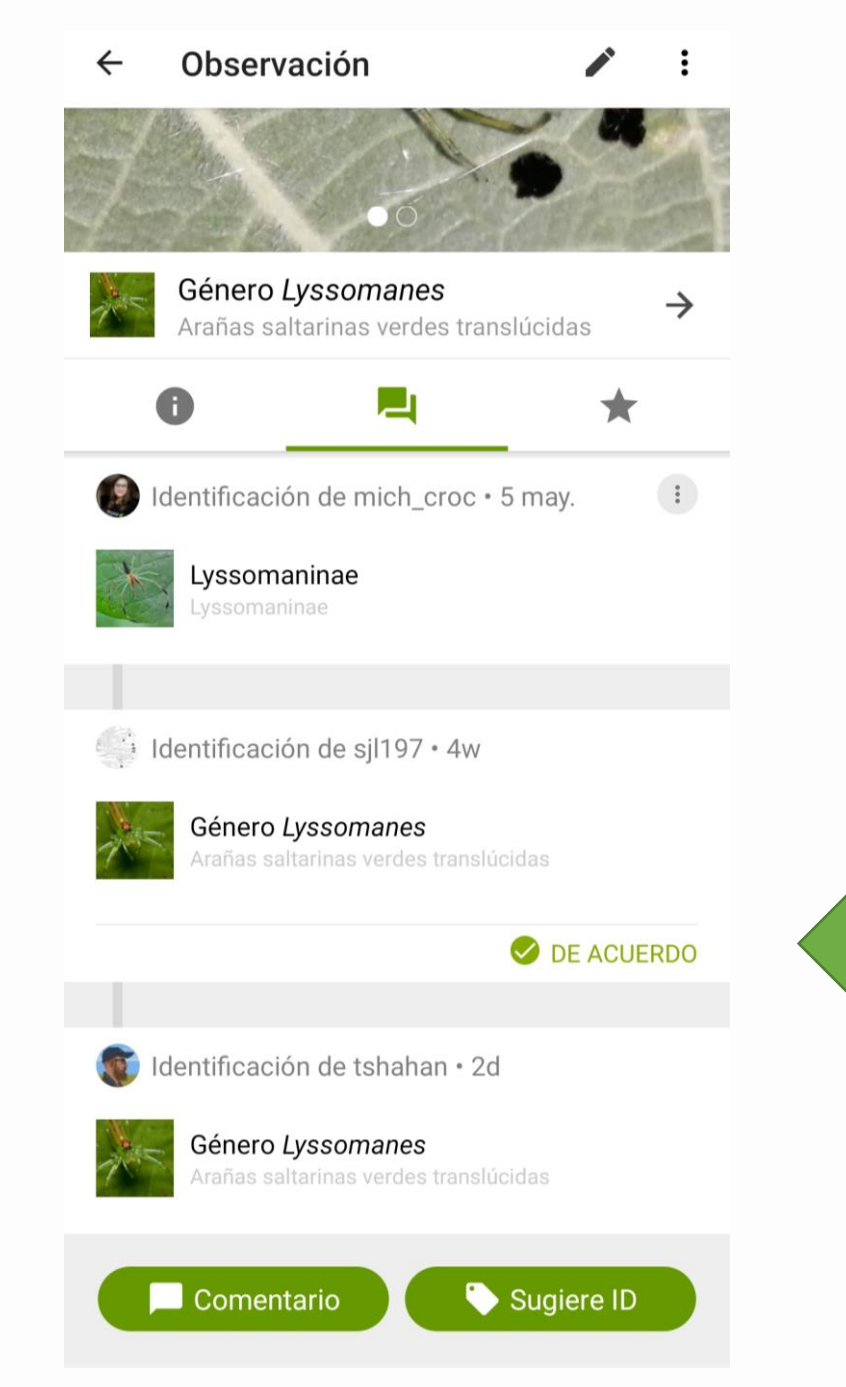

### Qué hacer cuando alguien identifica mi observación?

Muchas personas presionan el botón "de acuerdo". Esto **no** se debe hacer a menos que usted cuente con el conocimiento correspondiente para aceptar una identificación. Para obtener datos de mayor rigurosidad, debemos ser cautelosos con la identificación.

# WEB

www.naturalistacr.go.cr

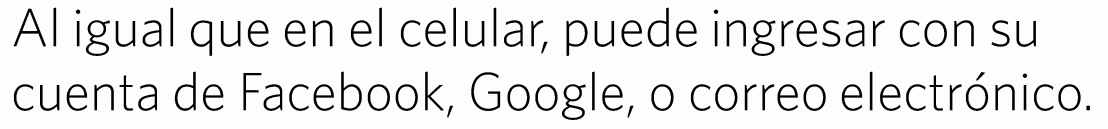

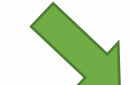

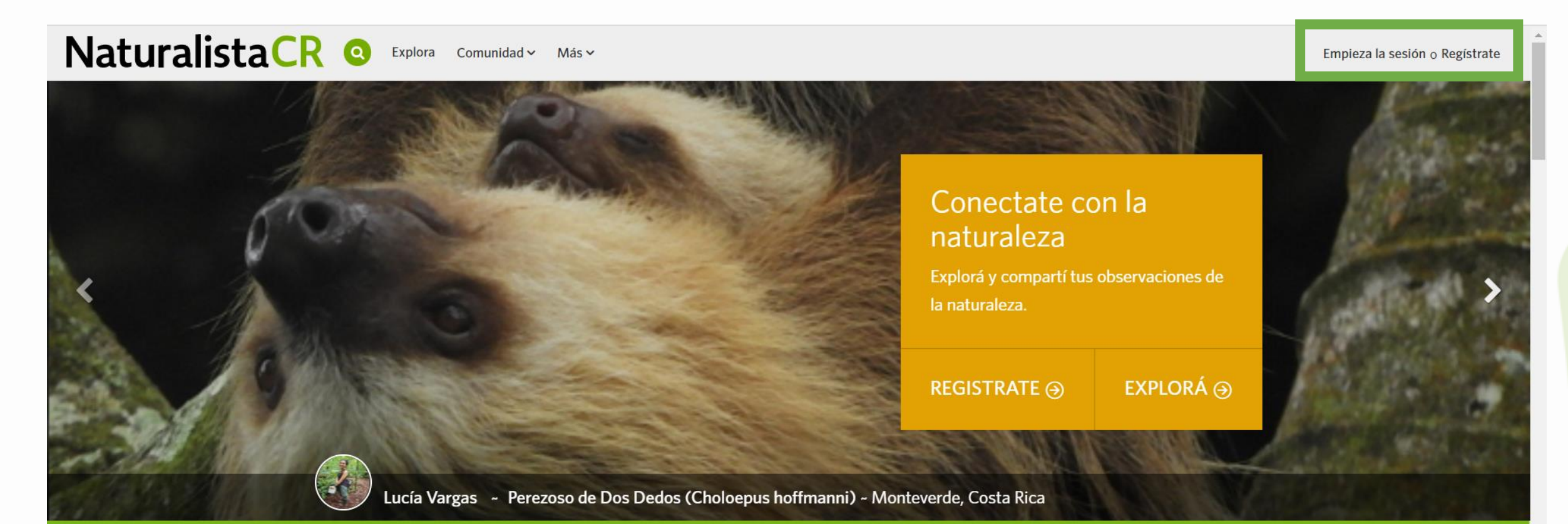

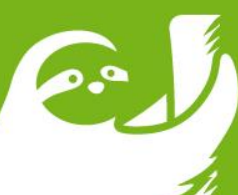

Naturalista Costa Rica

iRegistremos juntos la biodiversidad de nuestro país!

#### Ingresar con sus credenciales:

NaturalistaCR **Q** Explora Comunidad ~ Más ~

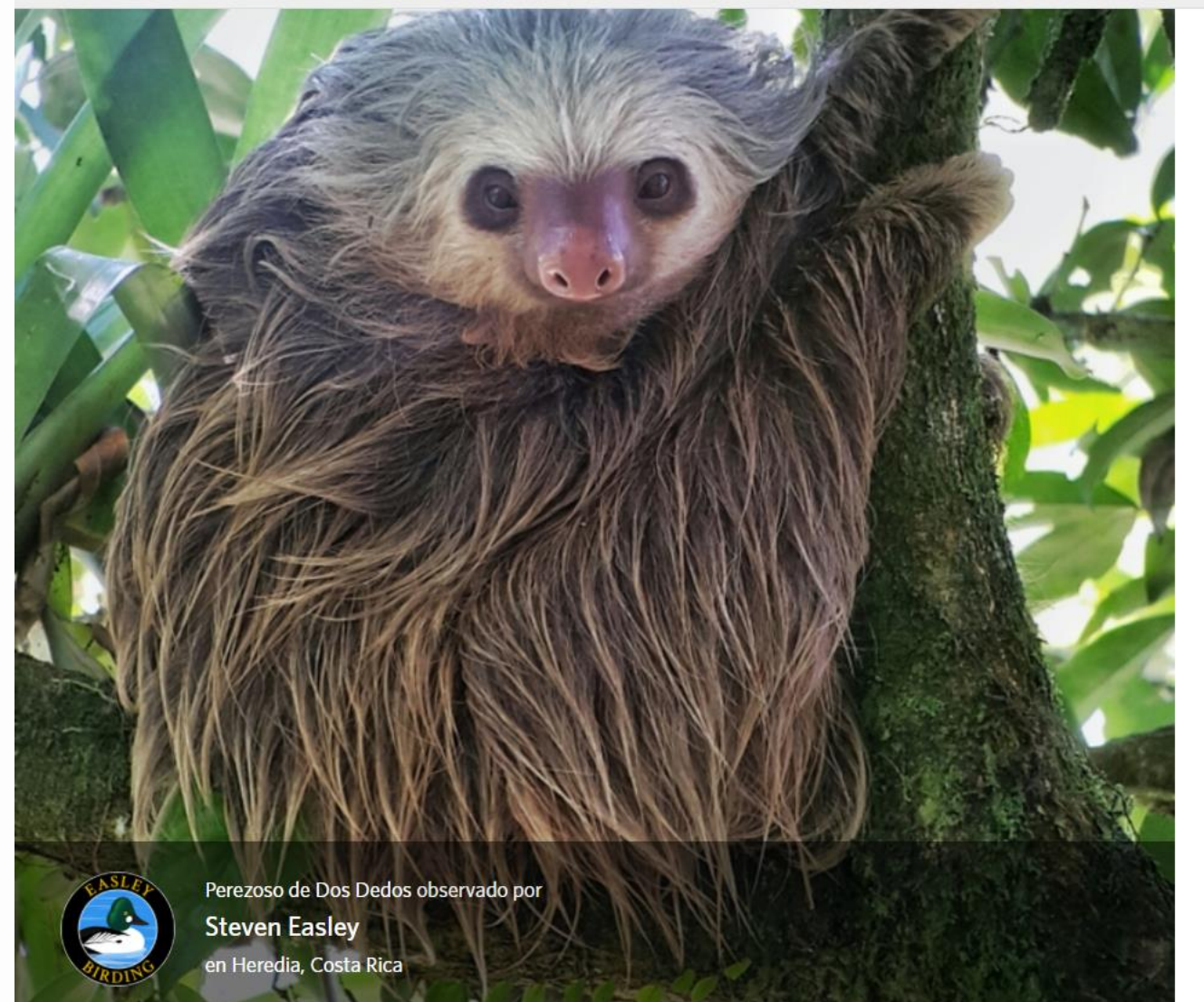

Bienvenido de vuelta

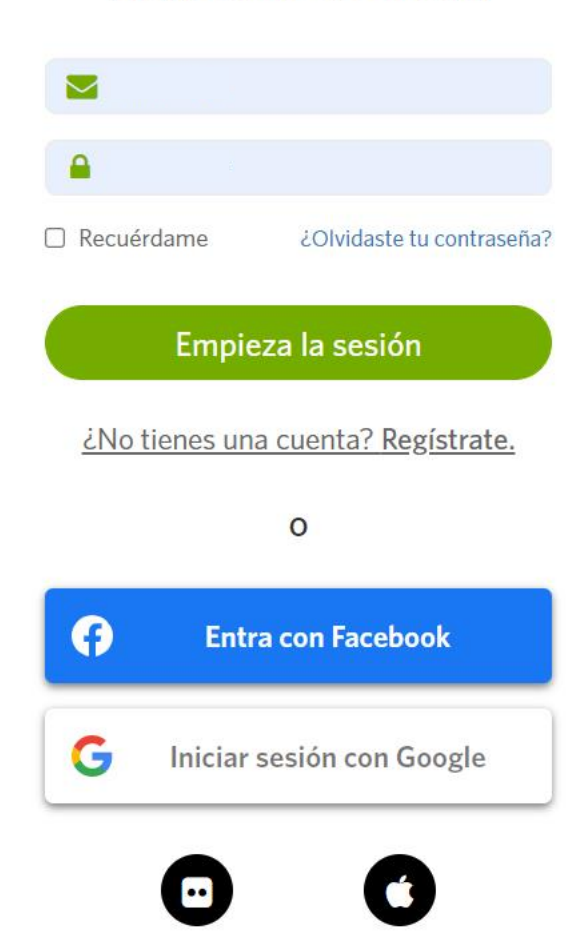

### Cargar sus fotografías y audios aquí

| Naturalista                                                                                                    | CR Búsqueda S Explora Tus observaciones                                                                                                    | Comunidad ~ Identificad | ción Más 🗸                                                                 | Cargar ≥ 0 ● 0 🙆 ~ |  |  |  |  |  |
|----------------------------------------------------------------------------------------------------|----------------------------------------------------------------------------------------------------|-------------------------|----------------------------------------------------------------------------|--------------------|--|--|--|--|--|
|                                                                                                    | <ul> <li>mich_croc</li> <li>Inicio</li> <li>Perfil</li> <li>Observaciones</li> <li>Edita observaciones</li> <li>Calendario</li> <li>Identificaciones</li> <li>Listas</li> <li>Diario</li> <li>Favoritos</li> </ul> |                         |                                                                            |                    |  |  |  |  |  |
| <b>±</b> ;                                                                                                    |                                                                                                    |                         |                                                                            |                    |  |  |  |  |  |
| Toda                                                                                                    | Todas las actualizaciones     Tu contenido     Siguiendo     Discusiones en tiempo real                                                                                                    |                         | Añade observaciones                                                        |                    |  |  |  |  |  |
|                                                                                                    | jimenagb añadió una observación                                                                                                    | O 05:07 PM              | Foro 🕄                                                                     | -                  |  |  |  |  |  |
|                                                                                                    | Papilio polyxenes Mariposa Cometa Negra                                                                                                    |                         | Aves de Cordoba?                                                           | 27 may             |  |  |  |  |  |
| <ul> <li>Jimenagb</li> <li>Jimenagb</li> <li>Mayo 31, 2021</li> <li>Elk Knob State Park, Todd, NC, US (Google, OSM)</li> </ul> | <ul> <li>jimenagb   Mayo 31, 2021</li> <li>Elk Knob State Park, Todd, NC, US (Google, OSM)</li> </ul>                                                                                                    |                         | I cant see my location                                                     | 27 may             |  |  |  |  |  |
|                                                                                                    | Ver observación                                                                                                    |                         | ¿Cómo se administra un proyecto para que la<br>gente participe libremente? | 2 may              |  |  |  |  |  |
|                                                                                                    | jimenagb añadió 2 observaciones                                                                                                    | 🕲 04:54 PM              | question<br>Chlanidophora albicancellata (Tacuarembó,                      | 19 abr             |  |  |  |  |  |
|                                                                                                    |                                                                                                    |                         | Uruguay)<br>question                                                       | <b>9</b> 4         |  |  |  |  |  |
|                                                                                                    |                                                                                                    |                         | Argentinat presentation                                                    | 16 abr<br>🙊 1      |  |  |  |  |  |

Esta opción es particularmente útil para subir observaciones desde la cámara fotográfica. Seleccione todas las fotografías que desea cargar.

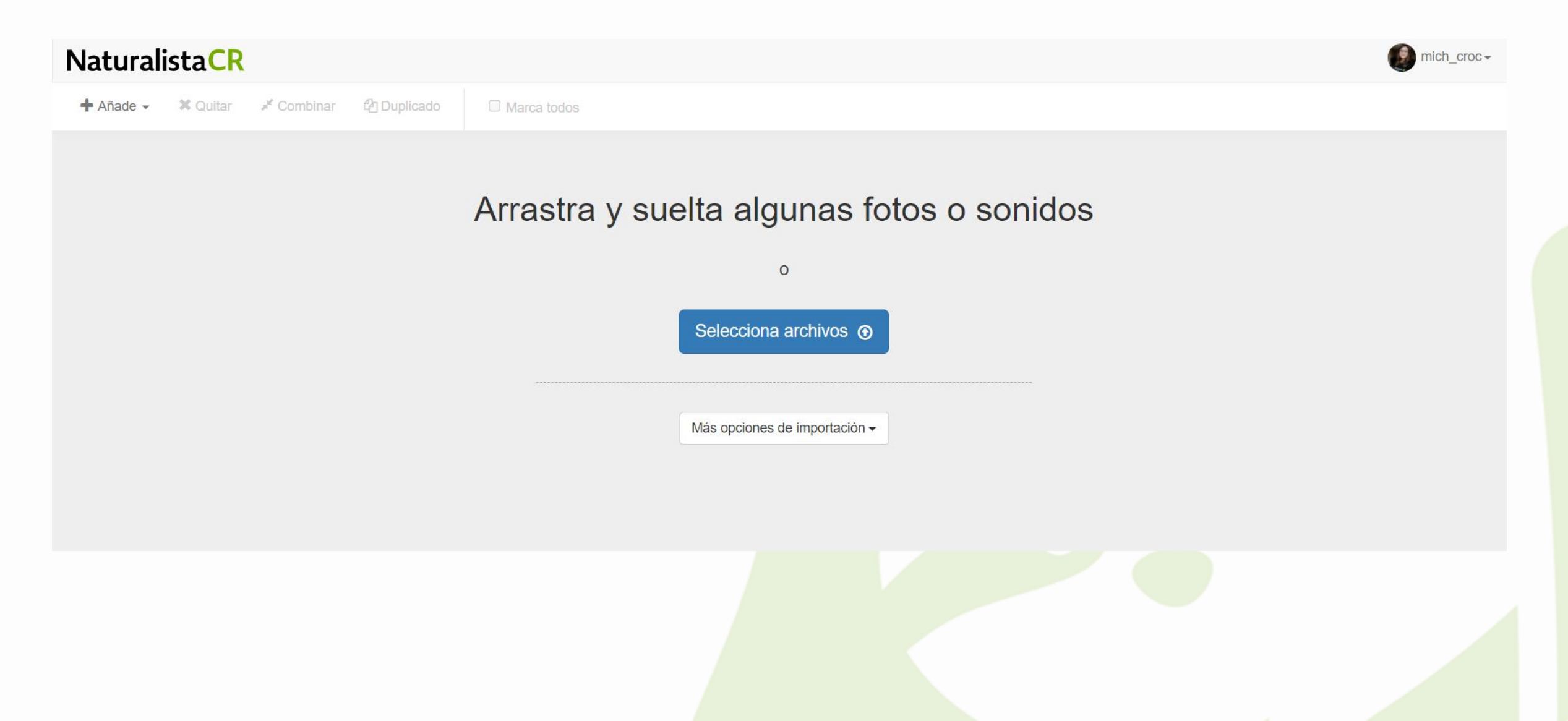

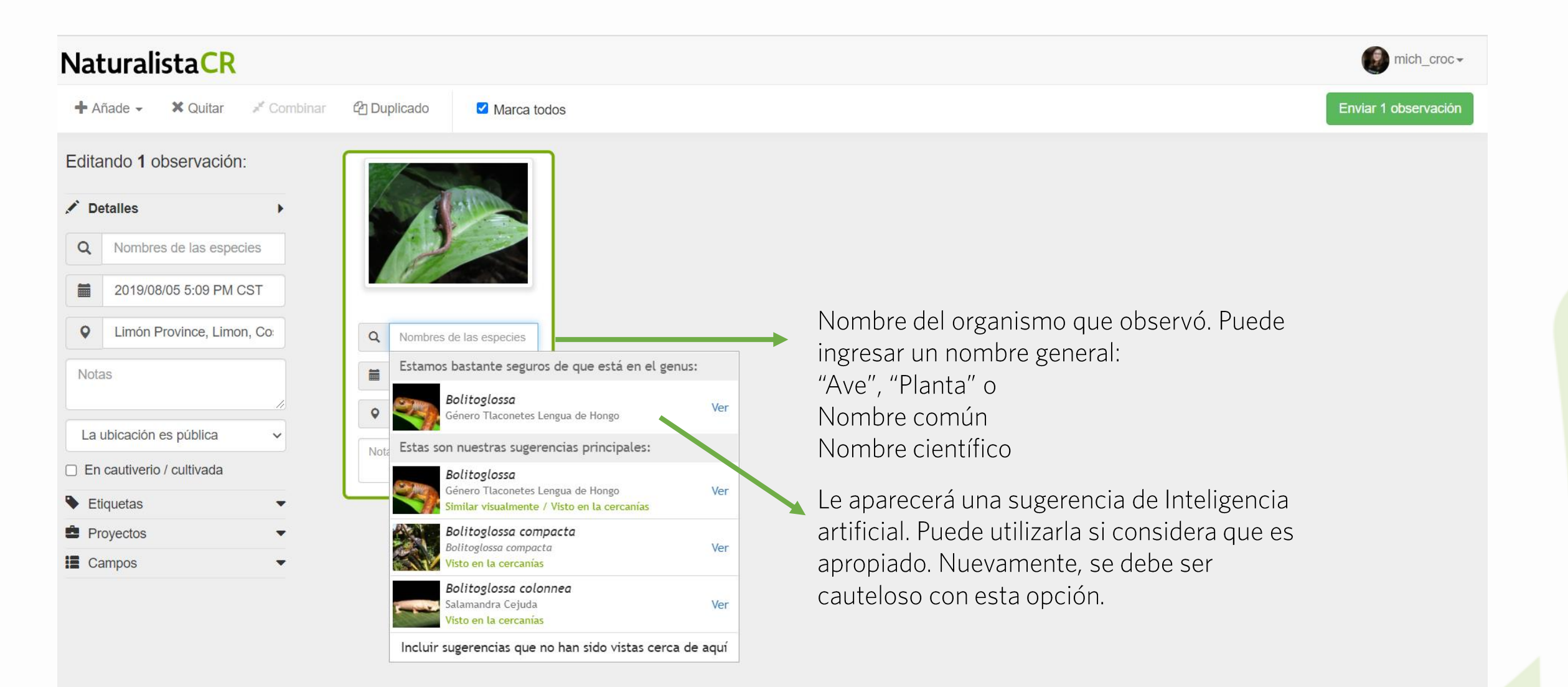

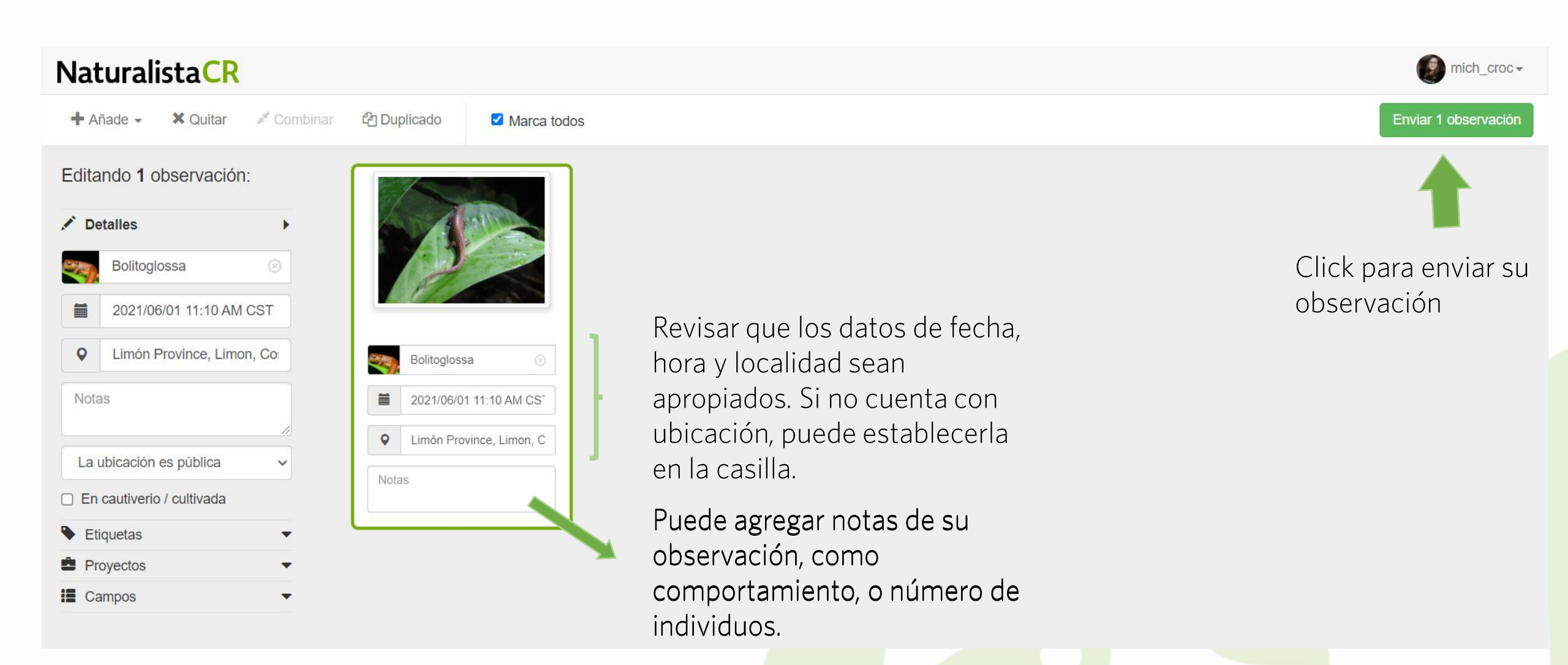

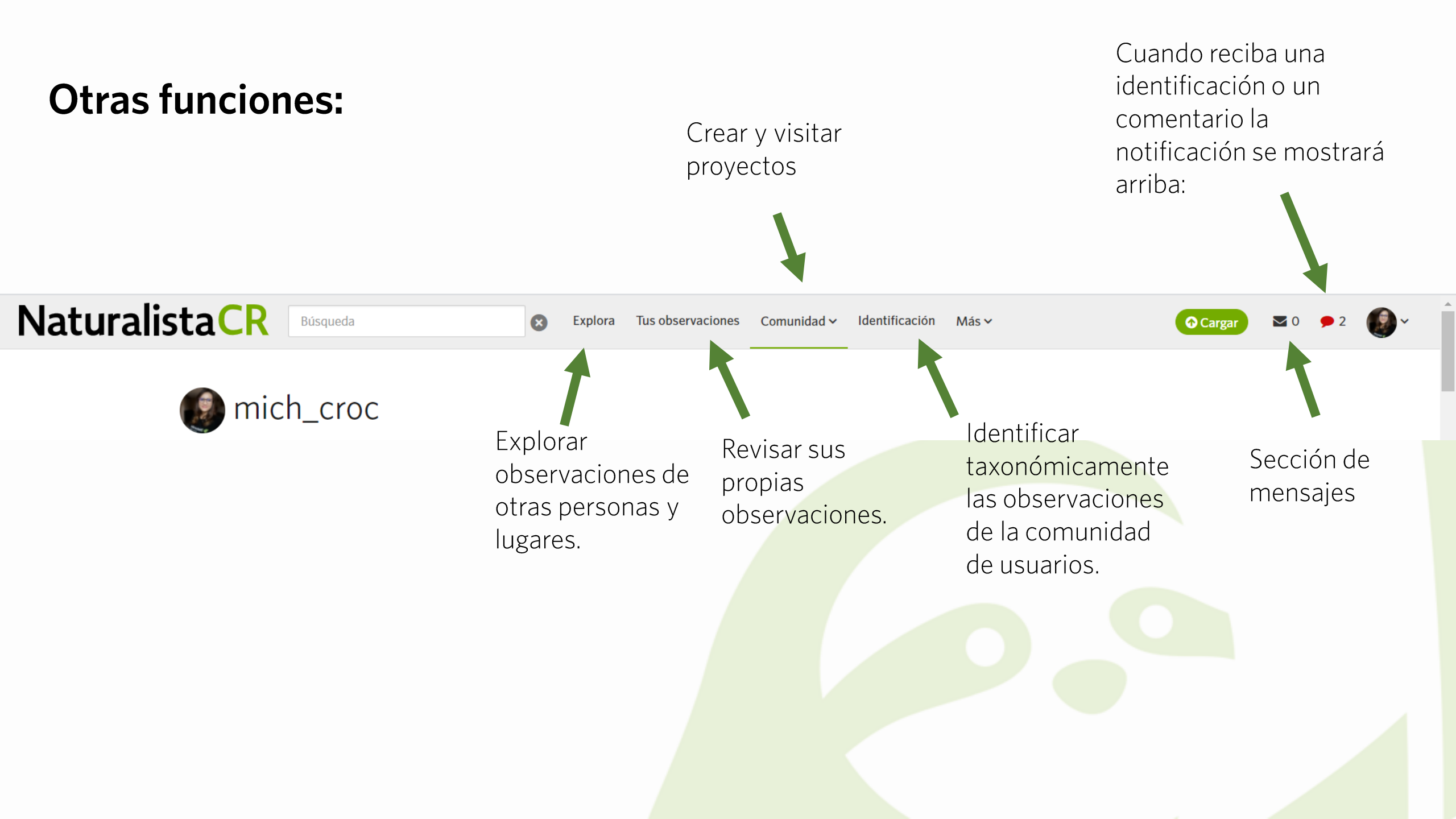

## ¿Mas preguntas?

- Puede escribir un correo a:
- <u>naturalistacr@gmail.com</u>
- O escribir en el foro:
- forum.inaturalist.org
- (tenemos una sección en español)